#### 2021-06-28

RGS IT VIS utveckling och förvaltning och Läkemedelsenheten

Användarstöd Förskrivning av extempore- och licensläkemedel

# Extempore- och licensläkemedel

## Extemporeläkemedel

Med extemporeläkemedel finns möjlighet att individanpassa ett läkemedel och tillverka det för en enskild patient. Mer information om extemporeläkemedel finns på vårdgivarwebben: Extempore - apotekstillverkade läkemedel

## Licensläkemedel

Licens är ett försäljningstillstånd för ett apotek att sälja ett läkemedel som inte är godkänt i Sverige. Licensmotivering skickas in elektroniskt via KLAS (kommunikationslösning för licensansökningar). Mer information om licensläkemedel finns på vårdgivarwebben: <u>Licenser</u>

# Framsökning av extempore- och licensläkemedel i Cosmic

De flesta extempore- och licensläkemedel går att söka fram i Cosmic och skicka e-recept på.

Sök på Icke godkända läkemedel i Ny-fliken. Välj i första hand en ordinationsmall om lämplig sådan finns.

- För extemporeläkemedel är ikonen en röd mortel:
- För licensläkemedel är ikonen en blå mortel: 👥

#### Extempore- och licensläkemedel som saknar varunummer

Ett fåtal extempore- och licensläkemedel saknar varunummer vilket innebär att det inte går att skicka e-recept på dessa produkter.

För att skicka e-recept på denna typ av extempore- och licensläkemedel gör man en fritextordination enligt nedan (finns även en hjälpmall i Cosmic för extemporeläkemedel – sök "hjälp extempore" under icke godkända läkemedel):

- 1. Sök efter: Icke godkända läkemedel i Ny-fliken
- 2. Sök på någon av följande produkter: "Extempore e-förskrivning" eller "Licensläkemedel e-förskrivning"

| Läkemedelslista                                                                                          | Utdelningsvy Receptöversikt    | Vaccinationslista        | Nutritionsprodukter | Förbrukningsartiklar | Ny     |  |         |    |  |  |  |  |  |
|----------------------------------------------------------------------------------------------------|--------------------------------|--------------------------|---------------------|----------------------|--------|--|---------|----|--|--|--|--|--|
| Sök efter Icke godk<br>på enheten där pat                                                                | ända läkemedel 🔹               | Fritextsök:<br>extempore | Filtera trăfilista: |                      |        |  |         |    |  |  |  |  |  |
| Sökresultat: 2 Ma                                                                                        | Sökresultat: 2 Mallar          |                          |                     |                      |        |  |         |    |  |  |  |  |  |
| Sökresultat: 1 Pro                                                                                       | odukter                        |                          |                     |                      |        |  |         | 1  |  |  |  |  |  |
| Generika                                                                                                 | Produkt                        |                          | Form                |                      | Styrka |  | ATC-kod | dP |  |  |  |  |  |
| <b>v</b>                                                                                                 | Extempore e-förskrivning       | Ospecifice               |                     | -                    |        |  |         |    |  |  |  |  |  |
| Läkemedelslista Utdelningsw Receptöversikt Vaccinationslista Nutritionsprodukter Förbrukningsartiklar Ny |                                |                          |                     |                      |        |  |         |    |  |  |  |  |  |
| Sök efter Icke godkända läkemedel V Fritevisök Filtera träffista                                         |                                |                          |                     |                      |        |  |         |    |  |  |  |  |  |
| på enheten där patienten vårdas 🗾 🛛 🞼 ilicens 🚽 🖉 🌪 Favoriter                                            |                                |                          |                     |                      |        |  |         |    |  |  |  |  |  |
| Sökresultat: 1 Produkter                                                                                 |                                |                          |                     |                      |        |  |         |    |  |  |  |  |  |
| Generika                                                                                                 | Produkt                        |                          | Form                |                      | Styrka |  | ATC-kod | 9P |  |  |  |  |  |
| <b>T</b>                                                                                                 | Licensläkemedel e-förskrivning | Ospecific                | erad                |                      | -      |  |         |    |  |  |  |  |  |

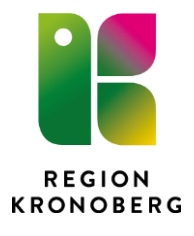

3. Markera aktuell produkt och klicka på knappen **Ordinationsdetaljer**, längst ned till höger.

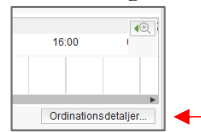

4. Börja med att markera fältet **Läkemedel** högst upp till vänster och fyll i **Behandlingsorsak** och **Behandlingsändamål** samt eventuell övrig information i fälten som visas till höger.

Det som fylls i under Behandlingsändamål och Notera vid administrering kommer med på receptet.

| Läkemedelsista Uttelninguv Receptiversiti Vaccinationslata Nahtlinnsprodukte Förbruinnspaatikar Ny_ Extempore e-Sirskrinning X |                                                                                                    |                                                                                                    |  |  |  |  |  |  |  |  |  |
|----------------------------------------------------------------------------------------------------|----------------------------------------------------------------------------------------------------|----------------------------------------------------------------------------------------------------|--|--|--|--|--|--|--|--|--|
| vardsontakt 🕅 (ngen) 🔹 🗋 🐛 Ordinator: Färm, Anta (systema                                                                      |                                                                                                    |                                                                                                    |  |  |  |  |  |  |  |  |  |
| Läkemedet 🕁 Extempore e-förskrivning., Ospecificerad<br>Behan opporsak<br>järninsätt jövig                                     | Polyania      Polyania     Polyania | Notera vid administering                                                                                                    |  |  |  |  |  |  |  |  |  |
| Resenting Markera fältet<br>Läkemedel                                                                                          | i /: ?                                                                                                    | 100 Tecken kar<br>100 Tecken kar<br>100 Tecken kar |  |  |  |  |  |  |  |  |  |
| Baat Datum och 54 * 2021-05-19 € ∰ 09.43 *<br>Stat This videre *<br>Yamingar ▲                                                 | Fyll i Behandlingsörsak och Behandlingsändamål<br>och ev. övrig information                                                                                                    | w∳ itsat av annan ordnatör                                                                                                    |  |  |  |  |  |  |  |  |  |

- 5. Ange därefter administrationssätt genom att öppna rullisten i fältet **Adminsätt** och sök fram t ex oralt. Se bild punkt 6.
- 6. Fyll i bokstäverna eo i doseringsfältet och tryck Enter

| 2                             |                          | 0                 |                     |                |               |           |                                   |
|-------------------------------|--------------------------|-------------------|---------------------|----------------|---------------|-----------|-----------------------------------|
| Läkemedelslista Utdelnings    | vy Receptöversikt        | Vaccinationslista | Nutritionsprodukter | Förbrukn       | ningsartiklar | Ny        | Extempore e-förskrivning $\times$ |
| Vårdkontakt: •(Ingen)         |                          |                   |                     |                | •             | ] 📞 Ord   | dinatör: Färm, Anita (systema 🔻   |
| Läkemedel: ty Extempore e-för | skrivning, , Ospecificer |                   | - Û D               | oseri <b>k</b> | apsel         |           |                                   |
| Adminsätt: övrig              |                          |                   | •                   |                | Välj A        | dminsä    | itt                               |
| Spädning/ <u>B</u> landning:  |                          |                   |                     | •              |               |           |                                   |
| kapsel v eo                   |                          | -                 | - i 📰               | ?              | Skriv         | eo i dett | ta fält - Enter                   |
| Läkemedelsnamn,               | orm, styrka, dosering    |                   |                     |                | Fyll i o      | enl. pun  | kt 8 a-d i detta fält             |
| Start: Datum och tid 🔻        | 2021-05-19 🛊 🋗 10:       | 31 🔻              |                     |                |               |           |                                   |
| Slut: Tills vidare 🔻          | •                        |                   |                     |                | Ange          | behandl   | lingstid                          |
| Varningar 🛕                   |                          |                   |                     |                |               |           |                                   |
| Uppföljning                   |                          |                   |                     |                |               |           |                                   |

7. Ändra form till lämplig i sammanhanget.

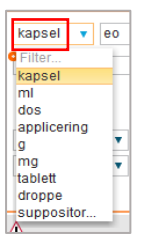

- 8. En ruta aktiveras under doseringsfältet. Ange följande information i rutan:
  - a. Läkemedlets namn
  - b. Läkemedlets form
  - c. Styrka t ex i mg/ml, procent eller som komposition: ingående varor med mängd uttryckt i g, mg, mikrogram, ml eller styrkeangivelse i procent.
  - d. Dosering. Det blir ett automatiskt stopp i textfältet när det är fyllt till max.

- 9. Kontrollera att startdatum och tid är korrekt och ange därefter behandlingstid.
- 10. Klicka på knappen **Lägg till och gå till utkorgen**, längst ned till höger på sidan.
- 11. I Utkorgen anges förpackningsstorlek och antal förpackningar per uttag i

| tr                    | ıtext                                                   | rutan                                                                            | l <b>.</b>          |                  |                        |                        |                             |           |            |                                                                                                    |                                                     |                                                                         |   |   |
|-----------------------|---------------------------------------------------------|----------------------------------------------------------------------------------|---------------------|------------------|------------------------|------------------------|-----------------------------|-----------|------------|----------------------------------------------------------------------------------------------------|-----------------------------------------------------|-------------------------------------------------------------------------|---|---|
| Lá                    | ikemedelslista                                          | Utdelningsvy                                                                     | Receptoversikt      | Vaccinationslist | Nutritions             | produkter              | Förbrukningsartik           | lar Ny    | Utkorg(1)  | ×                                                                                                    |                                                     |                                                                         |   |   |
| Vår                   | dkontakt (Ingen)                                        |                                                                                  |                     |                  |                        |                        | ٠                           |           | V Förmånsb | erättigad 🕕                                                                                                    |                                                     |                                                                         |   |   |
|                       | Extemp<br>Ospecit<br>ePED in                            | icerad<br>Istruktion: (Ingen)                                                    | <del>ب</del> م      |                  |                        |                        |                             |           |            | <ul> <li>Recept</li> <li>Vårdkontakt</li> <li>Startdatum:</li> <li>Giltighetstid till första utfag:</li> </ul> | Relatsition     (Ingen)     2021-05-19      månader | Ordinator: Farm, Anita (systemadministrator) Antal uttag 4 Intervalt: 0 | * | ] |
| Pa                    | Patientinstruktion: ()                                  |                                                                                  |                     |                  |                        | -                      | Beräkning ej möjlig för dos |           |            |                                                                                                    |                                                     |                                                                         |   |   |
|                       | Läkemedelsnan<br>Inkludi<br>Övrig<br>Mot lär<br>Tas i s | nn, form, styrka, do:<br>ara ordinationstid<br>Igvarig smärta<br>amband med målt | sering tills vidare |                  | ange förg<br>förpackni | packnings<br>ingar per | storlek ange :<br>: uttag   | antal     |            | I styck, 00,00, Ede     Startförpackning                                                                       | mpore e-förskrivning                                |                                                                         |   |   |
| 2 Vindra ordinationen |                                                         |                                                                                  |                     |                  |                        |                        | 90 te                       | cken kvar |            |                                                                                                    |                                                     | Pris: 0 kr                                                              |   |   |
|                       |                                                         |                                                                                  |                     |                  |                        |                        |                             |           |            |                                                                                                    |                                                     |                                                                         |   |   |

- 12. Bocka för den information som ska vara med på receptet.
- 13. Klicka slutligen på knappen Skicka E-recept längst ned till höger på sidan.
- 14. På den utskrivna läkemedelslistan ser patienten vilket läkemedel som avses under Dosering (de uppgifter som fylldes i under doseringsfältet). I kolumnen Läkemedel står det Licensläkemedel e-förskrivning respektive Extempore e-förskrivning.

#### Licens- och extemporeläkemedel i slutenvård

Ett extempore- eller licensläkemedel som inte går att söka fram i Cosmic kan läggas upp som ett lokalt läkemedel.

Ett lokalt läkemedel beställs av IT/VIS <u>Beställningsunderlag ny läkemedelsmall</u> Dessa lokala läkemedel ska enbart användas för ordination inom slutenvård och kan inte användas vid förskrivning av e-recept.